## **Quick Reference Guide**

## How to Submit an eOrder Referral

This quick reference guide provides details on how to submit an eOrder Referral and track future eOrder actions.

## Submit and Book an eOrder

To submit and book an eOrder, the Sender Physician/Nurse Practitioner will complete the following tasks:

- 1. Login to HEALTHe NL.
- 2. Enter health care number into HCN field.
- 3. Click on the 'patient name' to open patient profile.
- 4. Click the 'Referrals' tab.
- 5. Click 'Create eOrder Referral' from left side of screen.
- 6. Select the applicable exam type and procedure.
- 7. Fill out the contents of the form (i.e. calendar, symptoms, additional notes section, etc.)
- 8. Under 'Scheduling Priority,' note the Priority Value generated (P1, P2, P3, etc.) and note the booking prompt.
- 9. Review the 'Medications' section as a second source of medication history.
- 10. Review the 'Patient Details' section with patient.
- 11. Review the 'Providers' section to ensure the information is accurate.
- 12. Click the 'Submit' button.
- 13. Click the 'Book' action located in the top right of the screen.
- 14. Accept the defaulted appointment and click the 'Book' button <u>OR</u> refuse the defaulted appointment by clicking:
  - 'x'
  - 'Add'
  - Desired appointment date
- 15. Click the 'Book' button to finalize booking.
- 16. To confirm appointment booking, click 'Patient Referrals' and note 'Booked' workflow status.
- 17. Click the 'Envelope' icon to print the eOrder Referral.

## Tracking Future eOrder Actions

To keep track of all future eOrder actions (i.e. drafts, submissions, bookings, completed tests etc.) the Sender Physician/Nurse Practitioner will complete the following tasks:

- 1. Click the 'Home' icon.
- 2. Click on 'Referrals' from left side menu.
- 3. Click on 'My Referral Dashboard.'
- 4. Select the applicable worklist (My Drafts, Booked, Completed/Cancelled etc.)
- 5. Click on the 'patient name' to open the eOrder Referral.

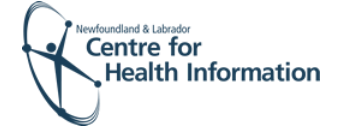

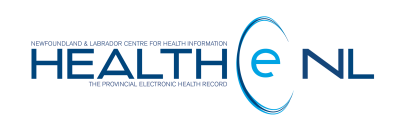